## INSTRUCTIVO PARA COMPLETAR ACTAS EN FORMATO PLANILLA CSV

1.- Descargar el archivo csv que contiene el acta de examen y abrirlo en la planilla de cálculo (excel, calc, etc.) que tenga su computadora.

| Importación de texto - [Acta.                                                   | csv]                                                                | x   |  |  |  |  |  |  |  |
|---------------------------------------------------------------------------------|---------------------------------------------------------------------|-----|--|--|--|--|--|--|--|
| Importar                                                                        |                                                                     |     |  |  |  |  |  |  |  |
| Conjunto de c <u>a</u> racteres:                                                | Unicode (UTF-8)                                                     |     |  |  |  |  |  |  |  |
| <u>I</u> dioma:                                                                 | Predeterminado - Español (Uruguay)                                  |     |  |  |  |  |  |  |  |
| Desde la <u>f</u> ila:                                                          | 1                                                                   |     |  |  |  |  |  |  |  |
| Opciones de separador                                                           |                                                                     |     |  |  |  |  |  |  |  |
| O Anchura <u>fija</u>                                                           | Separado por                                                        |     |  |  |  |  |  |  |  |
| 🔲 <u>T</u> abulador 🔲 Co <u>r</u>                                               | <u>n</u> a 📄 <u>P</u> unto y coma 📄 <u>E</u> spacio 📝 Ot <u>r</u> o |     |  |  |  |  |  |  |  |
| E Fusionar los <u>d</u> elimitadores Delimitador de te <u>x</u> to:             |                                                                     |     |  |  |  |  |  |  |  |
| Otras opciones                                                                  |                                                                     |     |  |  |  |  |  |  |  |
| Campo <u>e</u> ntrecomillado como texto Detectar los <u>n</u> úmeros especiales |                                                                     |     |  |  |  |  |  |  |  |
| Campos                                                                          |                                                                     |     |  |  |  |  |  |  |  |
| T <u>i</u> po de columna:                                                       | <b>~</b>                                                            |     |  |  |  |  |  |  |  |
| Predeterminado                                                                  | Predeterminado                                                      |     |  |  |  |  |  |  |  |
| 1 Materia: 41.6 MIN                                                             | NORIDAD, ADOLESCENCIA Y FAMILIA Periodo evaluac                     | iòn |  |  |  |  |  |  |  |
| 2 Docence:                                                                      | Documento                                                           | 870 |  |  |  |  |  |  |  |
| 41                                                                              | 5052708-2                                                           | =   |  |  |  |  |  |  |  |
| 5 2                                                                             | 5448169-6                                                           |     |  |  |  |  |  |  |  |
| 6 3                                                                             | 5003536-6                                                           |     |  |  |  |  |  |  |  |
|                                                                                 |                                                                     | -   |  |  |  |  |  |  |  |
| < III                                                                           |                                                                     | •   |  |  |  |  |  |  |  |
|                                                                                 |                                                                     |     |  |  |  |  |  |  |  |
| Ay <u>u</u> da                                                                  | Aceptar Cance                                                       | lar |  |  |  |  |  |  |  |

No marcar ningún separador, simplemente "Aceptar"

2.- Se abrirá en una planilla de cálculo, marcar "Editar documento".

| 1                                                | 💽 🏂 ∑ 🚍   Materia: 41.6 MINORIDAD, ADOLESCENCIA Y FAMILIA |                                   |                                    |                                                       |            |  |  |  |  |  |  |
|--------------------------------------------------|-----------------------------------------------------------|-----------------------------------|------------------------------------|-------------------------------------------------------|------------|--|--|--|--|--|--|
| Este documento se abrió en modo de solo lectura. |                                                           |                                   |                                    |                                                       |            |  |  |  |  |  |  |
|                                                  | A                                                         | В                                 | С                                  | D                                                     |            |  |  |  |  |  |  |
| 1                                                | Materia: 41.6 MINORIDAD, ADOLESCENCIA Y FAMILIA           | Período evaluación: JULIO 2020    | Tipo instancia: Examen             | Departamentos: MONTEVIDEO                             | Tipo acta: |  |  |  |  |  |  |
| 2                                                | Docente:                                                  | Fecha Examen: 08/08/2020 00:00:00 | NO ADMITE EXAMEN APROBADO SIN NOTA | Escala notas: Mínimo: 0; Máximo: 12; Umbral aprob.: 3 | Fecha:     |  |  |  |  |  |  |
| 3                                                | Nro                                                       | Documento                         | Nombre                             | Está en más de un acta                                | Nota       |  |  |  |  |  |  |
| 4                                                | 1                                                         | 708-2                             | ACHIBERRIAGA                       | No                                                    |            |  |  |  |  |  |  |
| 5                                                | 2                                                         | 169-6                             | GONZALEZ                           | No                                                    |            |  |  |  |  |  |  |
| 6                                                | 3                                                         | 536-6                             | RODRIGUEZ                          | No                                                    |            |  |  |  |  |  |  |
| 7                                                |                                                           |                                   |                                    |                                                       | Ξ          |  |  |  |  |  |  |
|                                                  |                                                           |                                   |                                    |                                                       |            |  |  |  |  |  |  |

3.- Guardar el acta en formato .csv

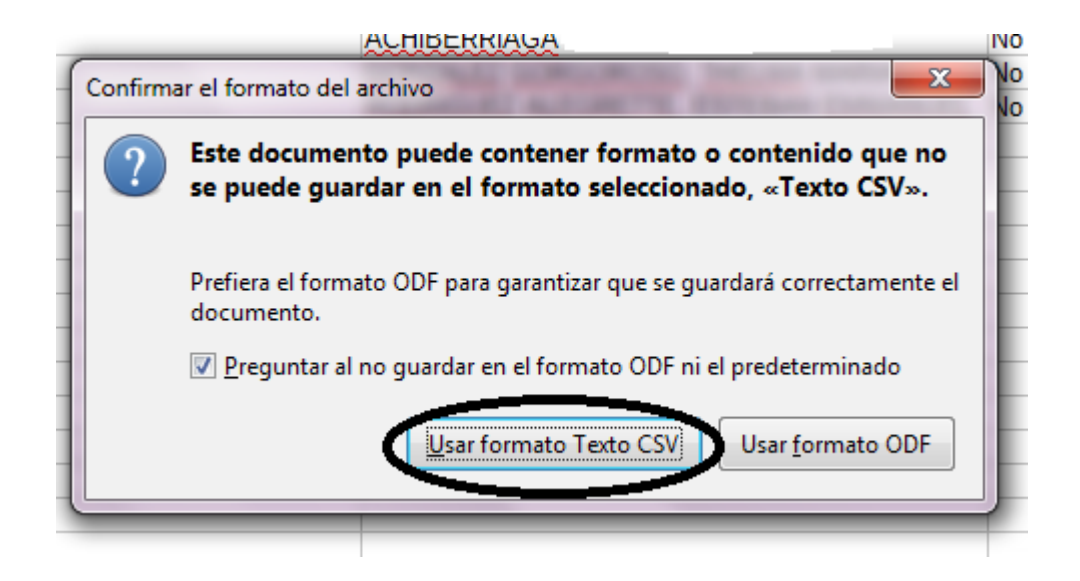

4.- Completar solamente la calificación en números en la columna E debajo de "Nota" según la fila correspondiente a cada estudiante.

| Acta.csv (solo lectura) - LibreOffice Calc                                                          |                                    |                                                       |                         |                                    |            |  |  |  |  |  |  |  |
|----------------------------------------------------------------------------------------------------|------------------------------------|-------------------------------------------------------|-------------------------|------------------------------------|------------|--|--|--|--|--|--|--|
|                                                                                                    | da                                 |                                                       |                         |                                    | .⊉         |  |  |  |  |  |  |  |
| 📓 🔓 • 🔒 • 🔣 🖶 🧟 🕌 📲 🔓 • 🤞                                                                           | 👻 🕺 🗳 🗎 🏥 📰 🖿                      | M 🗄 🕆 🔽 I 💌 📀 🚺 🕅                                     | ¥ -                     |                                    |            |  |  |  |  |  |  |  |
| Liberation Sans 💽 10 🔄 a 🖉 a 🗧 - 🚘 - 🚍 - 🚍 = 🚍 🗮 🗇 🖮 🗇 🗇 😑 - 🛛 \$ - % 0.0 🖄 號 😅 😇 🗐 🖓 - 😨 - 🔤 - 🗒 - |                                    |                                                       |                         |                                    |            |  |  |  |  |  |  |  |
| A1 💽 😤 🚬 🚍   Materia: 41.6 MINORIDAD, ADOLESCENCIA Y FAMILIA                                        |                                    |                                                       |                         |                                    |            |  |  |  |  |  |  |  |
| AB                                                                                                  | С                                  | D                                                     | E                       | F                                  |            |  |  |  |  |  |  |  |
| Materia: 41.6 MINORIDAD, ADOLESCENCIA Y FAMILIA Período evaluación: JULIO 2020                      | Tipo instancia: Examen             | Departamentos: MONTEVIDEO                             | Tipo acta: Acta docente | Fecha emisión: 06/10/2020 10:50:22 |            |  |  |  |  |  |  |  |
| 2 Docente: Fecha Examen: 08/08/2020 00:00:0                                                         | NO ADMITE EXAMEN APROBADO SIN NOTA | Escala notas: Mínimo: 0; Máximo: 12; Umbral aprob.: 3 | Feeld.                  |                                    | 6          |  |  |  |  |  |  |  |
| 3 Nro Documento                                                                                     | Nombre                             | Está en más de un acta                                | lota                    | Fecha                              | C          |  |  |  |  |  |  |  |
| 4 1 708-2                                                                                           | ACHIBERRIAGA                       | No                                                    |                         |                                    | L 📐        |  |  |  |  |  |  |  |
| 5 2 169-6                                                                                           | GONZALEZ                           | No                                                    |                         |                                    | L          |  |  |  |  |  |  |  |
| 6 3 3536-6                                                                                          | RODRIGUEZ                          | No                                                    | \ /                     |                                    | L 🏚        |  |  |  |  |  |  |  |
| 7                                                                                                   |                                    |                                                       | $\sim$                  |                                    | _          |  |  |  |  |  |  |  |
| 8                                                                                                   |                                    |                                                       |                         |                                    |            |  |  |  |  |  |  |  |
| 9                                                                                                   |                                    |                                                       |                         |                                    | _= 🕚       |  |  |  |  |  |  |  |
| 10                                                                                                  |                                    |                                                       |                         |                                    | _          |  |  |  |  |  |  |  |
| 1                                                                                                   |                                    |                                                       |                         |                                    | - <u>1</u> |  |  |  |  |  |  |  |
| 12                                                                                                  |                                    |                                                       |                         |                                    | 372%       |  |  |  |  |  |  |  |
| 15                                                                                                  |                                    |                                                       |                         |                                    | -          |  |  |  |  |  |  |  |
|                                                                                                    |                                    |                                                       |                         |                                    |            |  |  |  |  |  |  |  |

Si el estudiante no se presentó, dejar la celda vacía.

**No modificar los datos** de los estudiantes bajo ningún concepto. No se pueden agregar, modificar o borrar estudiantes, líneas y/o columnas.

En caso de faltar un estudiante comunicarse con Sección Exámenes.

5.- Guardar los cambios realizados y si lo pide marcar nuevamente "Usar formato Texto CSV"

6.- Enviar por mail a <u>examenes@fder.edu.uv</u> indicando en el asunto el nombre de la materia y el docente titular del Tribunal.

7.- Deberá pasar a la brevedad por Sección Exámenes a fin de firmar el acta con las calificaciones ingresadas.